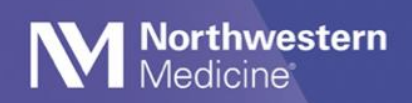

## Vocera Location Services Tip Sheet

At the start of every shift, it is important to ensure that Location Services for Vocera are set to **Always On**. Vocera relies on a user's location to properly routes calls and messages while on- and off-campus. Use the below steps to adjust settings, if necessary.

## **Location Services prompts - iPhone**

- 1. When you first set up Vocera on your phone and you are asked **"Allow Vocera to use your location?"** close it by selecting any of the options, and then follow steps 2 through 6.
- 2.
- a. If you have a shared iPhone, go to your home screen and click the **IT Only** Folder, then click **Settings.**
- b. If you are using a personal phone, click Settings form your home screen.

In Settings, select Privacy.

In Privacy, select Location Services (ensure it is ON).

In Location Services, Select Vocera.

In Vocera, ensure Location Services is set to Always and exit settings

To apply the changes, please log out of Vocera and restart your phone

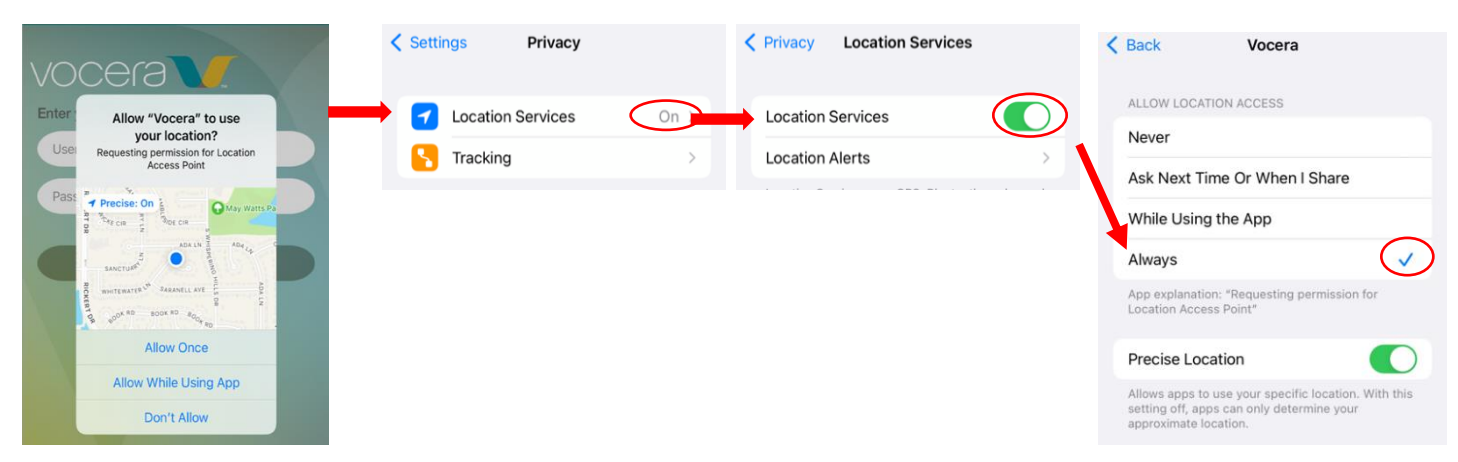

## **Background Location Use prompt**

At times, your device may prompt you to confirm background Location use. Select "Always Allow."

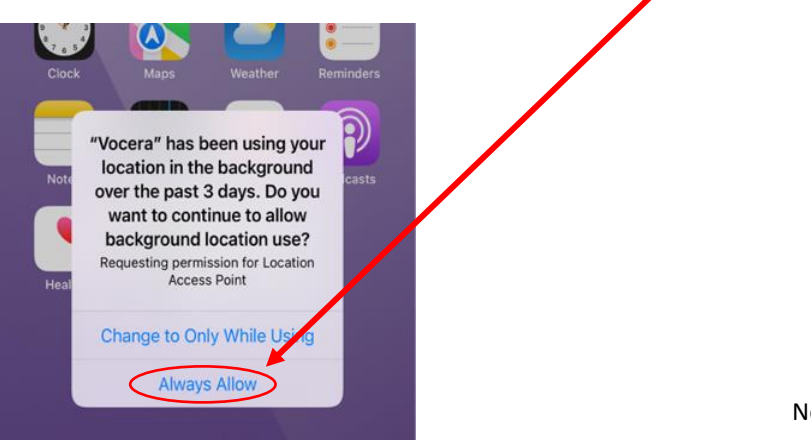